### CHALLENGE CONTRE LA FAIM

### MODE D'EMPLOI Outils de communication & Modalités d'inscription

## GEREZ VOTRE PARTICIPATION

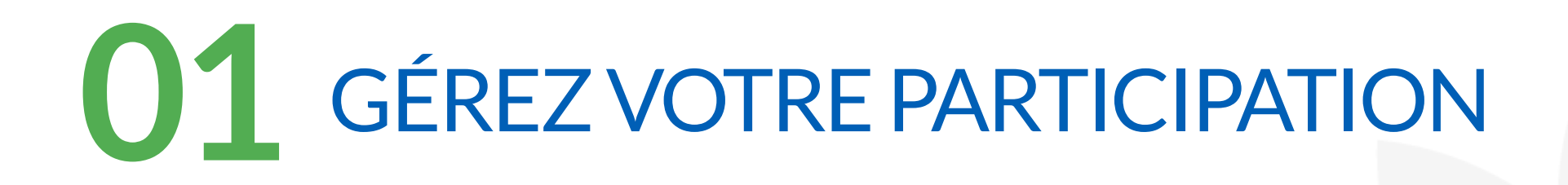

Dès votre inscription, munissez vous de vos identifiants reçus par email pour accéder à votre **espace entreprise**. Cet espace vous permettra de préparer vos **actions de communication** et de suivre les **inscriptions de vos collaborateurs**.

Accès > <u>https://www.challengecontrelafaim.org/sidentifier</u>

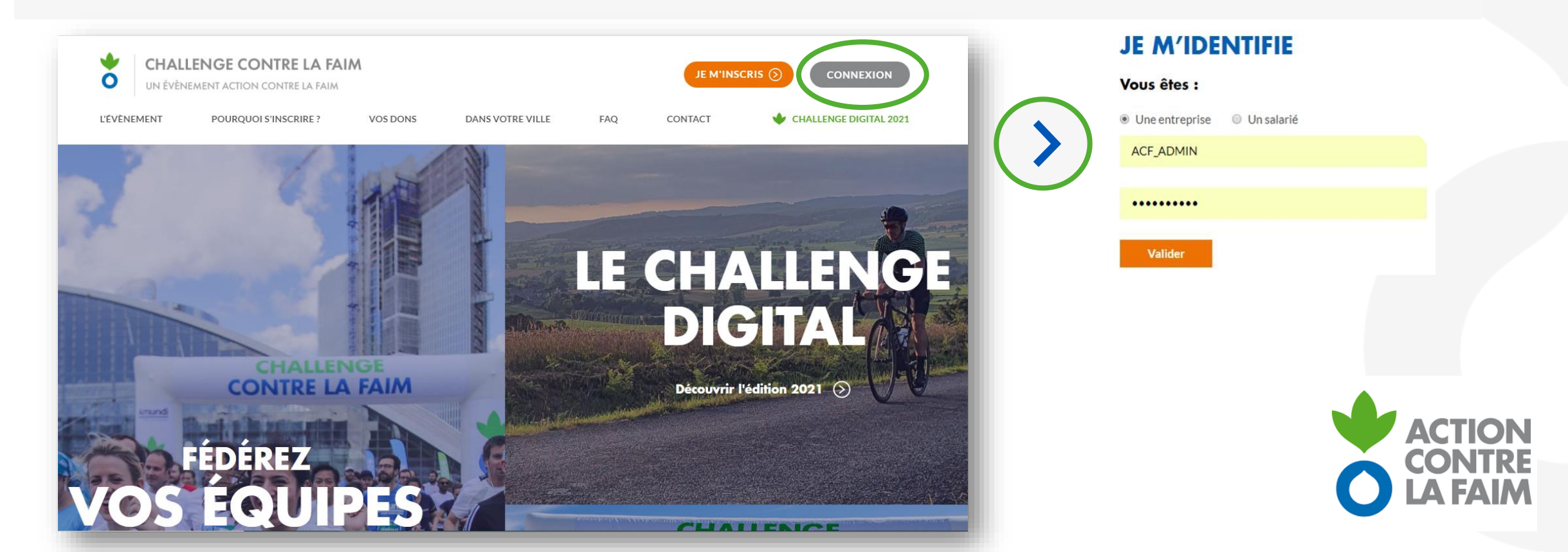

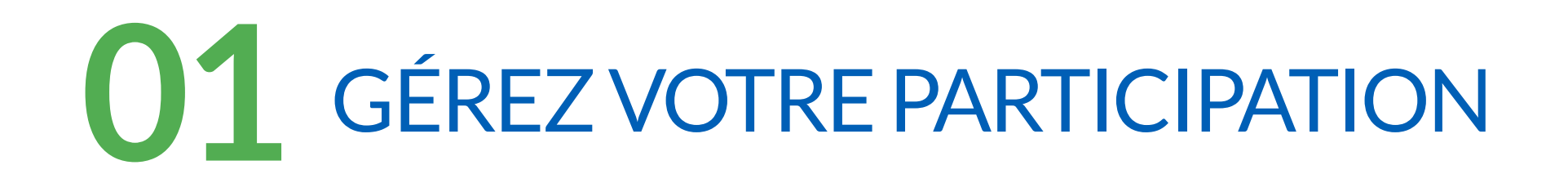

Vous trouverez sur l'accueil de votre espace entreprise le tableau de bord de la mobilisation de vos équipes.

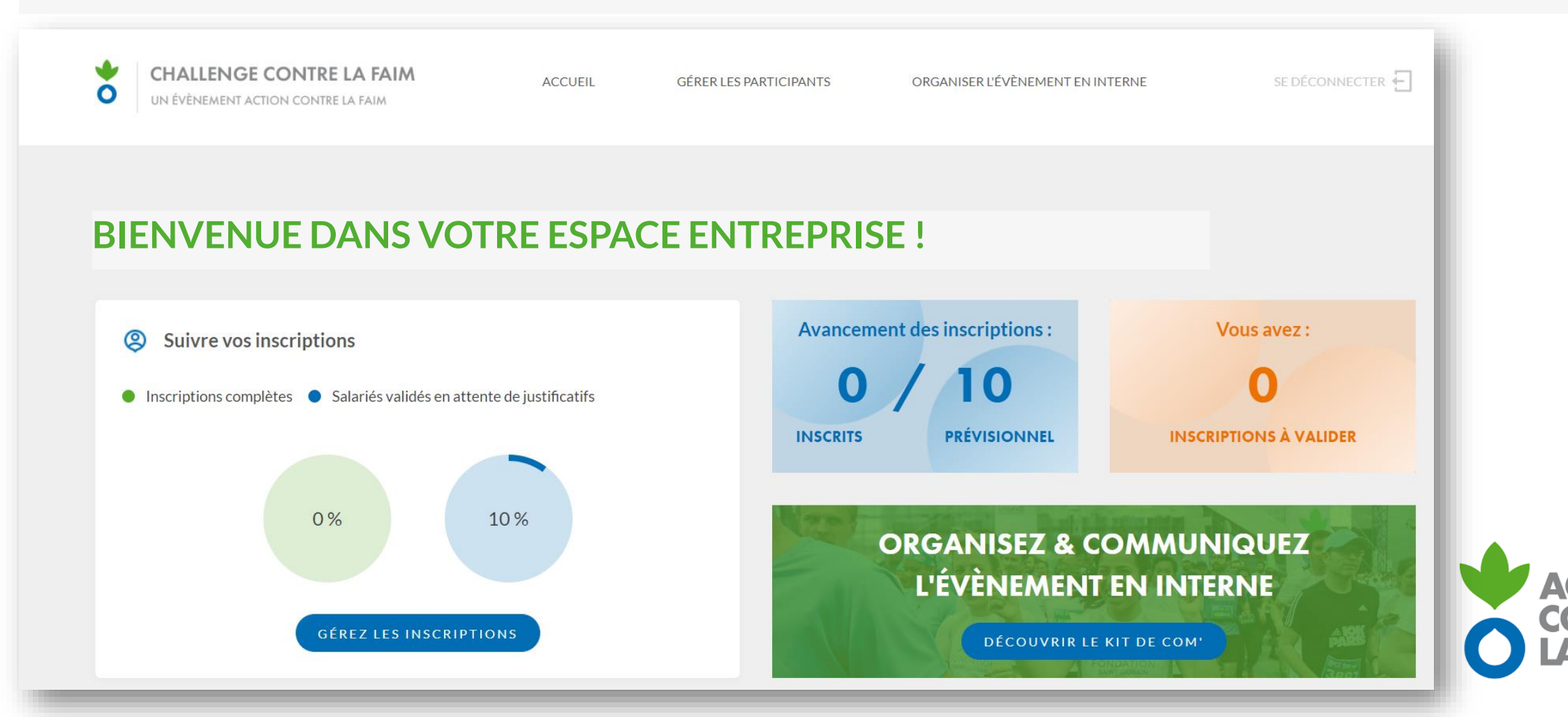

## MOBILISEZ VOS COLLABORATEURS

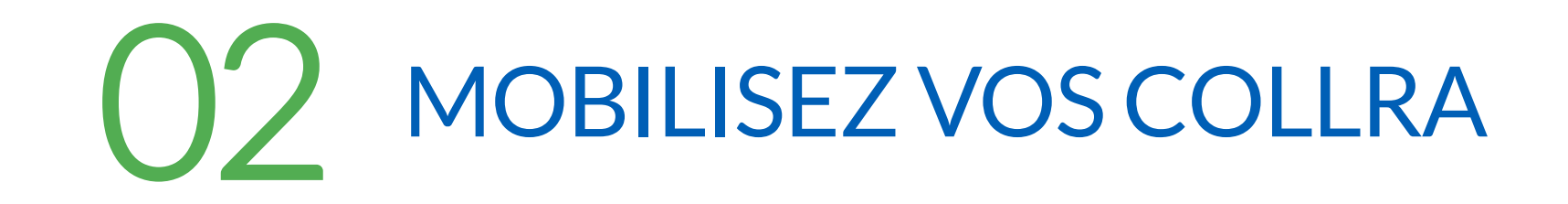

Dans l'onglet « **organiser l'événement en interne** » de votre espace entreprise, vous retrouvez tous les outils de communication pour mobiliser vos collaborateurs et valoriser votre engagement à l'externe. > Vous pouvez aussi télécharger directement le **kit de communication complet.** 

| CHALLENGE CONTRE LA FAIM                                                                                                    | ACCUEIL                                                                      | GÉRER LES PARTICIPANTS  | ORGANISER | R L'ÉVÈNEMENT EN INTERNE                                                                                                    |                                                      |
|----------------------------------------------------------------------------------------------------|------------------------------------------------------------------------------|-------------------------|-----------|----------------------------------------------------------------------------------------------------|------------------------------------------------------|
| etrouvez tous les outils de communication pour mobiliser vos<br>ollaborateurs et valoriser votre engagement à l'externe.                           | ls de communication pour mobiliser vos<br>iser votre engagement à l'externe. |                         |           | Dans votre ville, départ dans :                                                                                                    |                                                      |
| électionnez la ville dans laquelle vous participez :                                                                                               |                                                                              |                         |           | 1.2                                                                                                    | 0                                                    |
| Lyon Nantes Boulogne Billancourt                                                                                                    |                                                                              |                         |           |                                                                                                    | JOUR                                                 |
|                                                                                                    |                                                                              |                         |           |                                                                                                    |                                                      |
| éléphorgor la luit de comi complet                                                                                                    |                                                                              |                         | MALET     |                                                                                                    |                                                      |
| élécharger le kit de com' complet :                                                                                                    |                                                                              | TÉLÉCHARGER LE KIT CO   | OMPLET    |                                                                                                    |                                                      |
| élécharger le kit de com' complet :<br>1. LES ÉTAPES DU PROJET                                                                                     |                                                                              | > TÉLÉCHARGER LE KIT CO | OMPLET    | ්) Sensibilisez aux activités d'AC                                                                                                    | CF                                                   |
| élécharger le kit de com' complet :<br>1. LES ÉTAPES DU PROJET                                                                                     |                                                                              | > TÉLÉCHARGER LE KIT CO | OMPLET    | <b>く) Sensibilisez aux activités d'AC</b><br>Mobilisation collaborateurs                                                                                                    | CF                                                   |
| élécharger le kit de com' complet :<br>1. LES ÉTAPES DU PROJET                                                                                     |                                                                              | TÉLÉCHARGER LE KIT CO   | OMPLET    | くう Sensibilisez aux activités d'AC<br>Mobilisation collaborateurs<br>Vidéo Twitter ACF - Cameroum                                                                                                    | CF<br>D                                              |
| élécharger le kit de com' complet :<br>1. LES ÉTAPES DU PROJET<br>2. MOBILISEZ VOS ÉQUIPES EN INTERNE                                              |                                                                              | > TÉLÉCHARGER LE KIT CO | OMPLET    | <ul> <li>C) Sensibilisez aux activités d'AC</li> <li>Mobilisation collaborateurs</li> <li>Vidéo Twitter ACF - Cameroum</li> <li>Affiche horizontale "S'engager avec ACF!"</li> </ul>                                | CF<br>E<br>C <sup>2</sup>                            |
| élécharger le kit de com' complet :<br>1. LES ÉTAPES DU PROJET<br>2. MOBILISEZ VOS ÉQUIPES EN INTERNE<br>3. VALORISEZ VOTRE ENGAGEMENT À L'EXTERNI | E                                                                            | TÉLÉCHARGER LE KIT CO   | Implet    | C)       Sensibilisez aux activités d'AC         Mobilisation collaborateurs         Vidéo Twitter ACF - Cameroum         Affiche horizontale "S'engager avec ACF!"         Affiche verticale "S'engager avec ACF!" | CF<br>C<br>C<br>C<br>C<br>C<br>C<br>C<br>C<br>C<br>C |

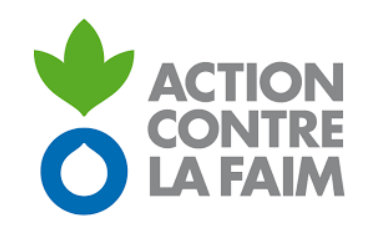

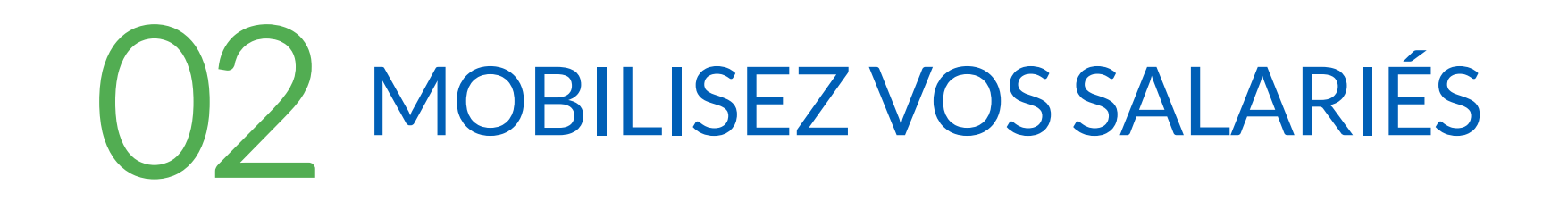

Dans l'onglet « gérer les participants » de votre espace entreprise, vous pourrez :

- Valider » la préinscription de vos collaborateurs qui se seront inscrits directement sur notre site.
   Ils passeront d'orange à vert en légende et recevront alors un email de confirmation.
- ✓ Modifier ou supprimer une inscription
- ✓ Extraire le fichier d'inscription sous le format (xls).

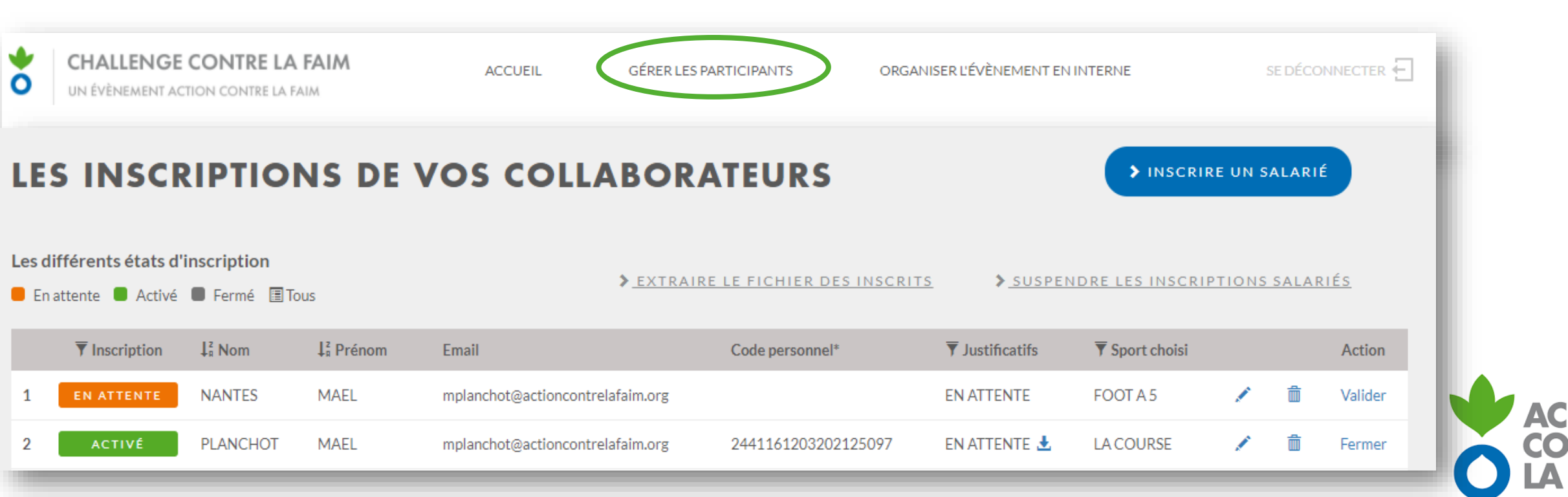

## INSCRIPTION DES PARTICIPANTS

# **O3** INSCRIPTION DES SALARIÉS

L'inscription des salariés s'effectue uniquement en ligne munis des identifiants de l'entreprises sur le lien suivant : <u>https://www.challengecontrelafaim.org/inscrire-salarie</u>

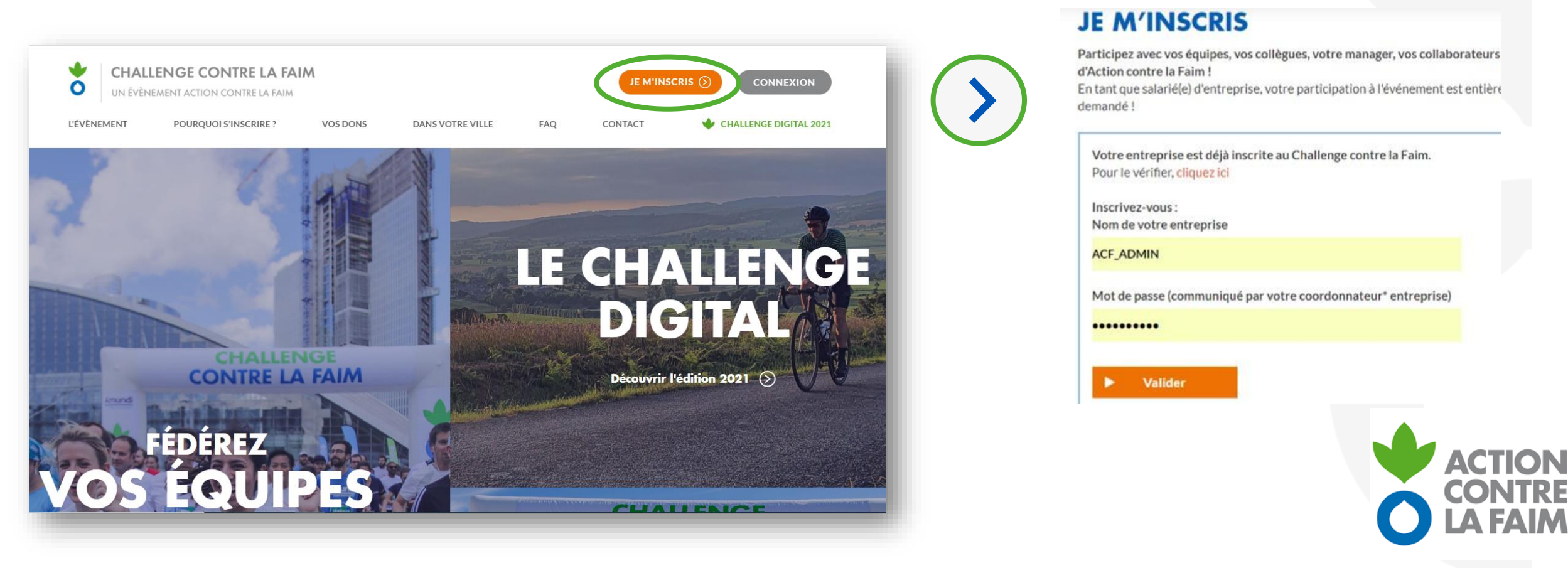

# **O3** INSCRIPTION DES SALARIÉS

L'inscription complète des salariés s'effectue en 3 étapes :

PRÉINSCRIPTION

• Ils se connectent sur le site du Challenge contre la Faim munis des identifiants (nomdeleur entreprise (login) et mot de passe) que vous leur aurez préalablement transmis. C'est le même mot de passe pour tous les participants d'une même entreprise.

CONFIRMATION PAR LE COORDINATEUR • A En tant que coordinateur, vous devez valider la préinscription des collaborateurs depuis votre « espace entreprise ». Les collaborateurs validés reçoivent alors une confirmation avec un nouvel identifiant (numéro de 13 chiffres) pour déposer leur justificatif santé.

DÉPÔT DE JUSTIFICATIF • Les salariés doivent déposer leur justificatif santé en ligne (certificat médical ou attestation sur l'honneur selon les activités) sur le site du Challenge contre la Faim. Ils doivent utiliser leur email et l'identifiant (numéro de 13 chiffres) reçu lors de leur confirmation d'inscription. Ce justificatif sera alors validé dans les 7 jours par l'organisation et l'inscription sera complète.

INSCRIPTION COMPLETE © !

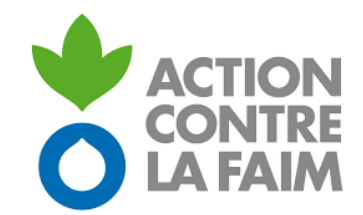

## APRÈS LE CHALLENGE

# 04 APRÈS LE CHALLENGE

#### **LESRÉSULTATS**

Nous vous transmettrons les **résultats** par email. Vous recevrez également toutes **les photos et la vidéo officielle** de l'événement.

#### LESDONS

J+5

LE DON

Vous recevrez par courrier un **appel au don**. Il vous sert de preuve comptable pour effectuer votre don dans les 2 mois suivants l'événement.

#### **LE REÇU FISCAL**

Vous recevrez le reçu fiscal par courrier à l'attention du coordinateur principal de l'événement.

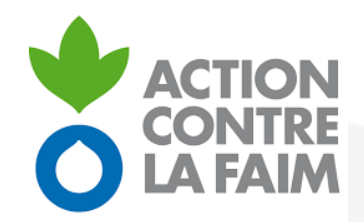

### POUR TOUTES VOS QUESTIONS 0170847273 sport-solidarite@actioncontrelafaim.org

STAFF